## **TS Studio Paghe**

#### Anagrafica dipendenti

Guida rapida

**TeamSystem** 

Redatto da Pino Villani

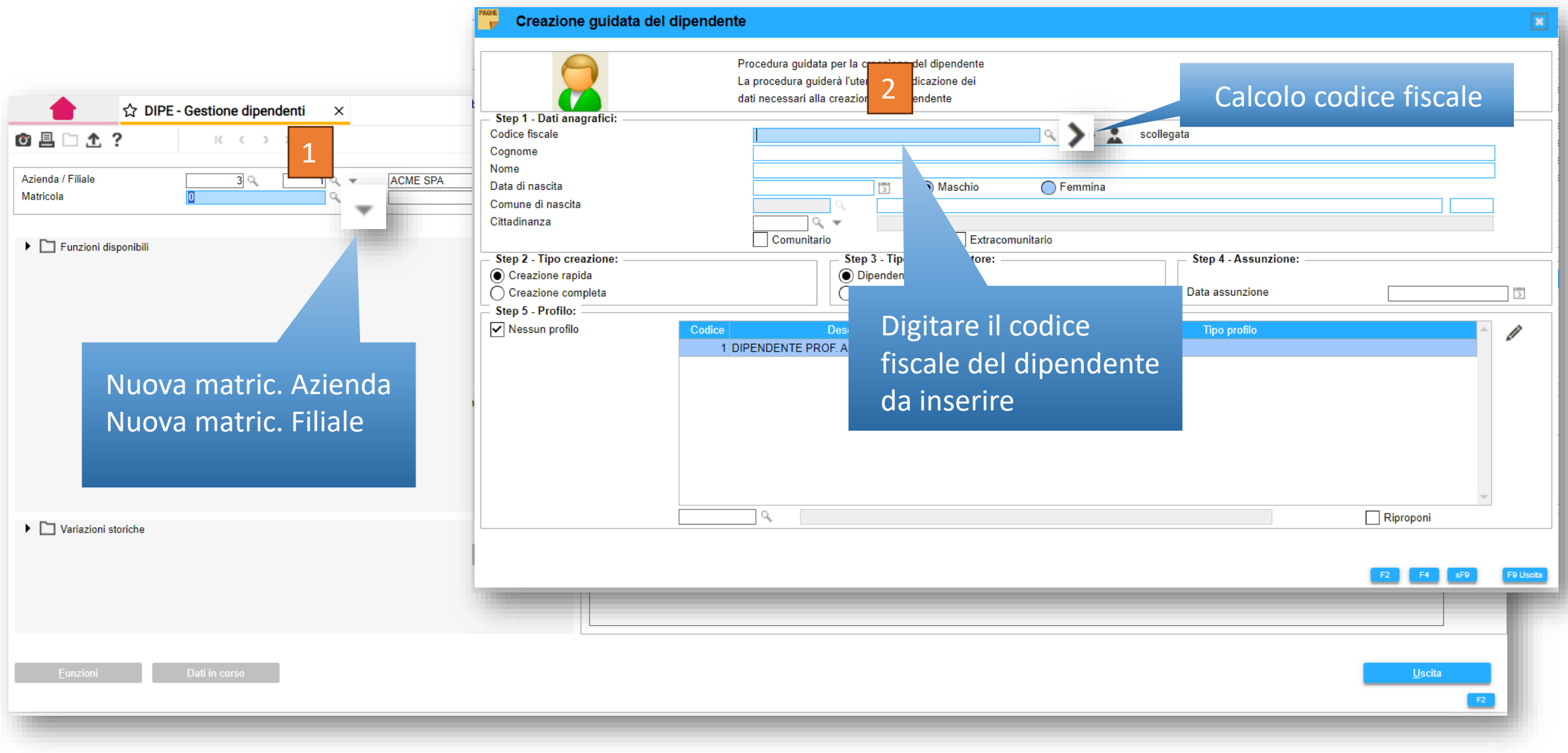

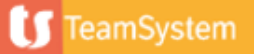

| Creazione Anagrafica Unic                     | a                              |                          |                    |
|-----------------------------------------------|--------------------------------|--------------------------|--------------------|
| Dati anagrafici e Residenza o D               | omicilio <mark>f</mark> iscale | Corrispondenza           |                    |
| ▼ Dati Anagrafici                             |                                |                          |                    |
| Codice                                        |                                |                          |                    |
| Codice fiscale                                | BLLFNC00A1                     | 10D766J CC               |                    |
| Cognome Nome                                  |                                |                          |                    |
| Sesso                                         | Maschio                        | •                        |                    |
| Data di nascita                               | 10/01/2000                     | 3 🐨                      |                    |
| Comune di nascita / Provincia                 | D766                           | マ 📅 FRANCAVILLA IN SINN  |                    |
| Nazione                                       | 86                             | ITALIA                   |                    |
| Stato Civile                                  |                                | ペ亩                       |                    |
| Telefono (fisso)                              |                                | Q                        | Cliccare su uscita |
| Cellulare                                     |                                | Q                        |                    |
| <ul> <li>Residenza Anagrafica / Do</li> </ul> | omicilio Fiscale               |                          |                    |
| Comune / Provincia                            |                                | ペー                       |                    |
| Tipologia (Via, Piazza, ecc.)                 |                                |                          |                    |
| Indirizzo / Numero civico                     |                                |                          |                    |
| Frazione / Cap                                |                                |                          |                    |
| Indirizzo completo                            |                                |                          | G                  |
| < INDIETRO <b>XS AVANTI &gt;</b>              | CONFERMA is C                  | GESTIONE COMPLETA USCITA |                    |
|                                               |                                | A                        |                    |

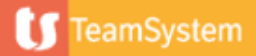

| Scegliere il tipo di creazione:<br>Rapida : Inserimento 1 Pagina<br>Completa : Inserimento più<br>pagine<br>ygnome<br>me<br>ata di nascita<br>omune di nascita<br>ittadinanza<br>Creazione rapida<br>Creazione completa | Ite       Procedura guidata per la creazione del dipendente         La procedura guiderà l'utente nell'indicazione dei       dati necessari alla creazione del dipendente         BLLFNC00A10E263Q                                                             |
|----------------------------------------------------------------------------------------------------|----------------------------------------------------------------------------------------------------|
| Step 5 - Protilo:<br>Nessun profilo Codic                                                                                                    | Descrizione       Tipo profilo         1 DIPENDENTE PROF. AGROTECNICO       Generico         2 ADD. OFFICINA       Generico         3 TRATTORISTA       Generico         4 IMPIEGATO AMM.VO       Selezionare un profilo (opzionale)         6       Riproponi |

|                                                                 | IPE - Gestione dipendent            | i ×                                |                        |                     |                    |                                                            |                          |                     |                   |                                                              |     | <     | >       |
|-----------------------------------------------------------------|-------------------------------------|------------------------------------|------------------------|---------------------|--------------------|------------------------------------------------------------|--------------------------|---------------------|-------------------|--------------------------------------------------------------|-----|-------|---------|
| 1 🗅 🛧 ?                                                         | IC < > >I                           |                                    |                        |                     |                    |                                                            |                          |                     |                   |                                                              |     |       | Di C    |
| da / Filiale<br>cola                                            | 3                                   | 001 ACME SPA<br>1 BOLLO FRA        | NCO                    |                     |                    |                                                            |                          |                     |                   |                                                              |     |       |         |
| GRAFICA DATI GE                                                 | NERAL <u>I R</u> ETRIBUZIONE        | RA <u>T</u> EI TRATT <u>E</u> NUTE | VOCI BASI COEFFICIENTI | FON <u>D</u> I ASSE | <u>G</u> NI FAMILI | ARI DETRA <u>Z</u> IONI                                    | PAGAMENTO PRES           | TITI A <u>L</u> TRO |                   |                                                              |     |       |         |
| lice fiscale<br>Inome<br>ne                                     | BLLFNC00A10E263Q<br>BOLLO<br>FRANCO |                                    | scollegata             |                     |                    | Residenza<br>Comune<br>Tipologia<br>Indirizzo              | E208 Q VIA<br>GARIBALDI  | GROTTAZZO           | INA               |                                                              | ۵,  | FM 40 | Q       |
| a nascita<br>n. nascita<br>adinanza<br>unitario<br>acomunitario | 10/01/20                            | GUIDONIA MONTECELIO                | Maschio                | Femmina             | RM                 | Fraz./CAP<br>Presso<br>Edificio<br>Indirizzo completo      | 1 40                     |                     |                   |                                                              | 0   |       | 63844 9 |
| to civile<br>lo di studio                                       |                                     | Celibe/Nubile<br>Laurea            |                        |                     |                    | Variazione                                                 |                          | 3 Ve                | rsam. addizionali | E208                                                         | ٩,  | E208  | ¢       |
| :apiti<br>ail<br>ive utente<br>fono<br>ulare                    | bollo.franco@gmail.com              | U<br>U<br>U                        |                        |                     |                    | Domicilio<br>Comune<br>Tipologia<br>Indirizzo<br>Fraz./CAP | E208<br>VIA<br>GARIBALDI | GROTTAZZO           | INA               |                                                              | ď   | FM 40 | 63844 C |
| il TeamSystem ID per f                                          | HR App Mobile                       |                                    |                        |                     |                    | Presso<br>Edificio<br>Indirizzo completo<br>VIA GARIBALD   | II 40                    |                     |                   |                                                              |     |       |         |
| <u>F</u> unzioni                                                | <u>G</u> estione AU                 |                                    |                        |                     |                    |                                                            |                          | Conferma            | <u>V</u> aria     | <ind.< td=""><td>Ay&gt;</td><td>U</td><td>scita</td></ind.<> | Ay> | U     | scita   |

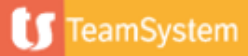

| ☆ DIPE - Gestione dipendenti ×                                                                                                    | $\langle \rangle$                                                                                                    |
|----------------------------------------------------------------------------------------------------|----------------------------------------------------------------------------------------------------|
|                                                                                                    | Selezionare il trattamento qualifica dalla 🥼 🗋 🌽                                                                                                    |
| Azienda / Filiale     3     001     ACME SPA       Matricola     1     BOLLO FRANCO                                                                                                    | tabella.                                                                                                    |
| Agreeoution       Data Original Partial Control       Operation       Operation                                                                                                    | codice       qualifica       descrizione         8552       00       AGRICOLTURA OPERAI op. ore         8552       05       AGRICOLTURA OPERAI app.op.ore         8552       20       AGRICOLTURA OPERAI op.mens         8552       22       AGRICOLTURA OPERAI op.gg         8552       25       AGRICOLTURA OPERAI app.men.ore         8552       27       AGRICOLTURA OPERAI app.men.ore         8552       64 |
| Orario       Lun       Mar       Mer       Gio       Ven       Sab       Dom       Co         Image: Arrow of the second second seco | Cliccare per modificare l'orario<br>settimanale<br>(Vedi Calendario settimanale base)<br>nento Sostituzione<br><u>Conferma</u> <u>Varia</u> <u>Ind. Av&gt;</u> <u>Uscita</u>                                                                                                    |

| Selezionare la<br>qualifica dalla<br>tabella o scrivere<br>nel campo<br>successivo | ACME SPA<br>BOLLO FRANCO<br>TRATT <u>E</u> NUTE V <u>O</u> CI BAS                                        | I COEFFICIENTI FON <u>D</u> I ASSE <u>G</u> NI FAMILIARI                              | DETRAZIONI <u>P</u> AGAMENT                     | Inserire ever<br>altri elemen<br>retribuzione | ntuali<br>ti della |                                              |                           |
|------------------------------------------------------------------------------------|----------------------------------------------------------------------------------------------------|---------------------------------------------------------------------------------------|-------------------------------------------------|-----------------------------------------------|--------------------|----------------------------------------------|---------------------------|
| Livello 2                                                                          | SPEC. SUP. AREA 1                                                                                        | A1SS                                                                                  |                                                 | Re                                            | tri, atto          | 1.07                                         | 7,50 30/09/2023           |
| Tipo gestione<br>Inizio scatti<br>Scatti maturati<br>Prossimo scatto               | Automa<br>Mesi n.<br>Mesi sosp.<br>Scatti non riva.<br>Importo scatti prec.<br>Integrazione scatti di a. | Selezionare il livello di i<br>I livelli a zero non sono<br>per la provincia della se | nquadramento<br>stati personali<br>de aziendale | o.<br>izzati                                  |                    |                                              | 1677,58                   |
| Scatti : Per i dipendenti                                                          |                                                                                                    | Codice Livello                                                                        | Minimo contrattuale                             | Validita                                      |                    |                                              |                           |
| <sup>Cor</sup> agricoli incoriro (P' in                                            | <                                                                                                    | 1 PRINCIPALE OTI (pers)                                                               | 0,000                                           |                                               |                    |                                              |                           |
| Dat agricon inserire P in                                                          |                                                                                                    | 3 SPEC SUP AGG 1 OTL (pers)                                                           | 0 000                                           |                                               |                    |                                              |                           |
| 💼 Tipo gestione e                                                                  |                                                                                                    | 4 SPECIALIZZATO OTI (pers)                                                            | 0,000                                           |                                               |                    |                                              |                           |
| selezionare il livello da                                                          |                                                                                                    | 5 SPECIALIZZ. AGG 1 OTI (pers)                                                        | 0,000                                           |                                               |                    |                                              |                           |
|                                                                                    | ✓ < _ < _ <                                                                                              | 6 QUALIF.SUP AREA 2                                                                   | 1550,610                                        |                                               |                    |                                              |                           |
|                                                                                    |                                                                                                    | 7 QUALIFICATO AREA 2                                                                  | 1473,550                                        |                                               |                    |                                              | I                         |
| Sup                                                                                |                                                                                                    | 8 QUALIFICATO AGG 1 OTI (pers                                                         | 0,000                                           |                                               |                    |                                              |                           |
|                                                                                    |                                                                                                    | 9 QUALIFICATO AGG 2 OTI (pers                                                         | 0,000                                           | Deres                                         | - l'               |                                              | Detribuciani accessionali |
|                                                                                    |                                                                                                    |                                                                                       | 1342,620                                        | Person                                        |                    |                                              | Keubuzioni precedenti     |
|                                                                                    |                                                                                                    | 12 COMUNE BAREA 3                                                                     | 974.010                                         |                                               |                    |                                              |                           |
| <u>E</u> unzioni                                                                   | L                                                                                                    |                                                                                       | ,                                               | ma                                            | <u>V</u> aria      | <ind.< td=""><td>Av.&gt; Uscita</td></ind.<> | Av.> Uscita               |

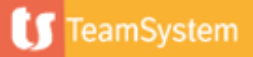

| 📩 📩 DIPE - Ges                        | tione dipendenti | ×                                                   |                   |                          |                              |                   |                  |               |                      | $\langle \rangle \sim$ |
|---------------------------------------|------------------|-----------------------------------------------------|-------------------|--------------------------|------------------------------|-------------------|------------------|---------------|----------------------|------------------------|
| 0 🗏 🗅 🛧 ?                             | K < > >I         |                                                     |                   |                          |                              |                   |                  |               |                      | 6 D /                  |
| Azienda / Filiale                     | 3 00             | 1         ACME SPA           1         BOLLO FRANCO |                   |                          |                              |                   |                  |               |                      |                        |
| ANAGRAFICA DATI GENERALI              | RETRIBUZIONE     | RATEI TRATTENUTE VOCI I                             | BASI COEFFICIENTI | FONDI ASSEGNI FA         | AMILIARI DETRA <u>Z</u> IONI | PAGAMENTO PRESTIT | I A <u>L</u> TRO |               |                      |                        |
| Suddivisione ratei                    | 3 ( Q            | Op. 5 gg, gg (39)                                   |                   |                          |                              |                   |                  |               | Anno elaborazione    | 2023                   |
|                                       | Tabena           | Descrizione                                         |                   | Тіро                     | Coefficiente                 | Residuo a.p.      | No contributi    | Mate          | urato Goduto         | Residuo 🔺              |
| Ferie                                 |                  | Op. 5 gg, gg (39)                                   | Gior              | ni                       | 2,17                         |                   |                  |               |                      |                        |
| Permessi                              |                  | О <sub>к</sub> а <u>дд (39)</u>                     |                   |                          |                              |                   |                  |               |                      |                        |
| R.O.L.                                |                  |                                                     | Selezio           | hare la tabe             | ella ratei in ba             | ise alle          |                  |               |                      |                        |
| Festivita'                            |                  | Op. 5 gg, s                                         |                   | المام محام للمان         | alter a la cata a            |                   |                  |               |                      |                        |
| 14osima                               | -                | Op. 5 gg, gg (S                                     | caratter          | istiche dei              | alpendente d                 | o lasciare li     |                  |               |                      |                        |
| Premio 1                              |                  | Op. 5 gg, gg (35)                                   | campo             | vuoto                    |                              |                   |                  |               |                      |                        |
| Premio 2                              |                  |                                                     | campo             | vuoto                    |                              |                   |                  |               |                      |                        |
| Premio 3                              |                  |                                                     |                   |                          |                              |                   |                  |               |                      |                        |
| Premio 4                              |                  |                                                     | 🗧 🔶 codice        | descrizione              |                              |                   |                  |               |                      |                        |
| Flessibilita'                         |                  |                                                     | 1                 | Op. 6 gg, gg (39)        |                              |                   |                  |               |                      | <b>•</b>               |
| Gestione banca ore                    |                  | Res                                                 | sidu 3            | $O_{\rm D}$ 5 ag ag (39) |                              |                   | Fle              | ssibilità     | Goduto               | Residuo                |
| Straordinario al 100%                 | Ba               | anca ore                                            |                   | 0 5 99, 99 (33)          |                              |                   |                  |               |                      |                        |
| Data decorrenza ferie                 |                  |                                                     | 4                 | Op. 5 gg, ore (39)       |                              |                   | (                | Ctr. c/AZIE   | Ctr. c/DIPE          | Tratt.                 |
|                                       | 3 🔪 Fe           | erie no contributi                                  | 11                | Op. 6 gg, ore (39)       |                              |                   |                  |               |                      |                        |
|                                       | Fe               | erie no contributi                                  | 12                | OTD 6 gg, gg (39)        |                              |                   |                  |               |                      |                        |
| Data decorrenza anzianità altri ratei | Fe               | erie no contributi                                  | 12                | OTD 6 ag. ara (39)       |                              |                   |                  |               |                      |                        |
|                                       | Pe               | ermessi no contributi                               | 13                | OTD 6 gg, 6re (59)       | 1                            |                   |                  |               |                      |                        |
|                                       | 3 Pe             | ermessi no contributi                               | 14                | OTD 5 gg, gg (39)        |                              |                   |                  |               |                      |                        |
|                                       | PE               |                                                     | 15                | OTD 5 gg, ore (39)       | )                            |                   |                  |               |                      |                        |
|                                       |                  |                                                     | 20                | Op. Intermittente 6      | gg (39)                      |                   |                  |               |                      |                        |
| <u>F</u> unzioni                      |                  |                                                     | 21                | Op. Intermittente 5      | gg (39)                      |                   | rma              | <u>V</u> aria | <ind. av.=""></ind.> | <u>U</u> scita         |

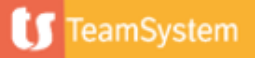

| ☆ DIPE - Gestione dipendenti ×                                                                                                    | Agricoltura Operai                                                                                                    | $\langle \rangle$                         |
|----------------------------------------------------------------------------------------------------|----------------------------------------------------------------------------------------------------|-------------------------------------------|
| Azienda / Filiale       3       001       ACME SPA         Matricola       1       BOLLO FRANC         ANAGRAFICA       DATI GENERALI       RETRIBUZIONE       RATEI       TRATTENUTE       V.         Contributi INPS       1       1       1       1       1                                                                                                    | Altri contibuti – 1 : Selezione automatica in base<br>al settore dell' azienda agricola<br>Altri contibuti – 2 : Indicare la tabella della cassa<br>Extra Legem<br>Altri contibuti – 3 : 1 – NAZ EBAN CAC OTI |                                           |
| Aith contributi - 1 Altri contributi - 2 Altri contributi - 3 Contributi - 3 Contributi - 3 Contributi - 3 Contributi - 3 Contributi - 4 Contributi - 4 Cont | 2 – NAZ. EBAN CAC OTD                                                                                                    | 1     FONDO AGRICOLO FROSINONE       ROMA |
| Codice esposiz. DM10       N         Fiscalizzazione       N         Gastione IVS       E         Ente IVS       8078         Esclusione EMENS       S         Codice contratto       S         Codice contratto CNEL       S         Comune lavoro       Soggetto INAIL         Posizione INAIL       1         Posizione INAIL       1                                                                                                    | Agricoltura Op – Fiscalizzazione<br>Inserire 'N'<br>Agricoltura Op – Ente IVS<br>Inserire 8078                                                                                                    | Inserire il fondo di<br>riferimento       |
| Trattenuta sindacale         Sindacato         Eunzioni         Agricoltura Op –         Inserire 'N'                                                                                                    | Agricoltura Op – Esclusione<br>Finsense 'S'<br>Soggetto INAIL                                                                                                    | Conferma     Varia     Av.>     Uscita    |

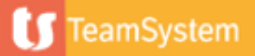

| ☆ DIPE - Gestione dipendenti                                                                                                    | ×                                                                                                    | $\langle \rangle \vee$ |
|----------------------------------------------------------------------------------------------------|----------------------------------------------------------------------------------------------------|------------------------|
| к с > > א 🗋 🗋 🕲                                                                                                    |                                                                                                    | ₿ D //                 |
| Azienda / Filiale 3 001<br>Matricola 1                                                                                                    | ACME SPA       BOLLO FRANCO                                                                                                    |                        |
| ANAGRAFICA DATI GENERALI <u>R</u> ETRIBUZIONE RA                                                                                                    | A <u>T</u> EI TRATT <u>E</u> NUTE V <u>O</u> CI <u>B</u> ASI COEFFICIENTI <mark>FONDI</mark> ASSE <u>G</u> NI FAMILIARI DETRA <u>Z</u> IONI <u>P</u> AGAMENTO PRE <u>S</u> TITI ALTRO                                                                                                    |                        |
| Scelta destinazione del TFR         Escluso dalla scelta         Tipo scelta         Data scelta                                                                                                    | Since a control of the second of the second |                        |
| Codici fondo previdenza         Codice fondo         Categoria fondo         Data adesione al fondo         Data decorr. contribuzione         Inizio contribuzione fondo         Codice presso il fondo         Iscritto in prec. rapporti         Iscritto a previdenza al 31/12/2006 | Scelta TFR Qu.I.R.<br>busta paga<br>linserire nel caso di<br>destinazione del TFR a<br>previdenza complementare                                                                                                    |                        |
| Fa <u>m</u> iliari a carico<br><u>F</u> unzioni                                                                                                    | <u>C</u> onferma <u>V</u> aria <ind. av.=""></ind.>                                                                                                    | <u>U</u> scita         |

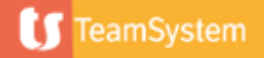

Scelta destinazione TFR

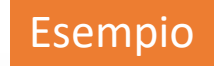

| Tipo modello Da compilare Sezione compilata Sez.1 Lavorato                                          | ○ TFR 1 ori iscritti dopo il 28/04/93 | • TFR 2 | ◯ Silenzio assenso                                   | C Escluso dalla scelta  Scelta effettuata  Mantenimento del TFR secondo l'art.212 | 20 c.c.         | Gestire so<br>dipenden<br>operazion<br>(Fusione p | olo nel caso di<br>te proveniente da<br>ni straordinarie<br>per incorporazione, |
|----------------------------------------------------------------------------------------------------|---------------------------------------|---------|------------------------------------------------------|-----------------------------------------------------------------------------------|-----------------|---------------------------------------------------|---------------------------------------------------------------------------------|
| Inserire nel o<br>destinazione<br>previdenza o                                                      | caso di<br>e del TFR a<br>complementa | re      | Selezionare in base<br>alla scelta del<br>dipendente | Conferimento integrale/parziale a fondo                                           | di previdenza   | cessione diretto, ed                              | di ramo, passaggio<br>cc.)                                                      |
| Data scelta<br>Codice fondo prev.<br>Descrizione<br>Categoria<br>Data adesione<br>% di TFR al fondo |                                       | 07/12   | Mese inizio                                          | 01/2024                                                                           | Casi particolar | ri: Inviare TFR a INP                             | S<br>a INPS                                                                     |
|                                                                                                    | C                                     | onferma | <u>V</u> aria                                        | Annulla                                                                           | var.            | <u>S</u> celta                                    | Uscita                                                                          |

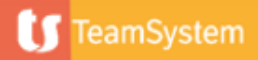

| ☆ DIPE - Gestione dipendenti ×                                                                                                    |                  |             |                                                                                                    |                                                               |                |                |      |            |                 |                                                                       |                        | <                  | > ~ |
|----------------------------------------------------------------------------------------------------|------------------|-------------|----------------------------------------------------------------------------------------------------|---------------------------------------------------------------|----------------|----------------|------|------------|-----------------|-----------------------------------------------------------------------|------------------------|--------------------|-----|
| 🗴 🗏 🗋 🛧 ? — к < > э                                                                                                    |                  |             |                                                                                                    |                                                               |                |                |      |            |                 |                                                                       |                        | Ę                  | D / |
| Azienda / Filiale 3 001 AC<br>Matricola 1 BC                                                                                                    | ME SPA           |             |                                                                                                    |                                                               |                |                |      |            |                 |                                                                       |                        |                    |     |
| Anno 2023                                                                                                    | Per OTD inserire | 'M' al cam  | ро                                                                                                    | PAGAMENTO                                                     | PRE <u>S</u> T | ITI A <u>L</u> | TRO  |            |                 |                                                                       |                        |                    |     |
| Sospensione detrazioni<br>Determinazione reddito complessivo<br>Reddito presunto dell'anno<br>Oneri presunti dell'anno<br>Importo altri redditi importo<br>di cui abitazione principale<br>Detrazione lavoro dipendente<br>Applicazione detrazione minima | 'Applicazione de | trazione mi | Ilteriore detrazione 4 figli<br>rogazione credito detraz<br>iscludi detrazioni TFR<br>islocio trattamento integri | durante anno<br>famiglie numerose<br>ativn<br>anto integrativ | conguagi       | io automat     | tico | mese inizi |                 | Ge<br>Rij<br>No                                                       | nnaio<br>oroporzionate |                    | >   |
| RP Cognome e nome                                                                                                    | Codice fiscale   | Dt. nascita | Hand. Mesi                                                                                                    | Iniz. %                                                       | G              | F M            | AM   | GL         | A S             | O N                                                                   | D                      | Rip                |     |
| C LETTERA MARIA                                                                                                    | LTTMRA00B45H501R | 05/02/2000  |                                                                                                    | 01 100                                                        |                | S S            | S S  | S S        | S S             | S S<br>                                                               | S                      |                    |     |
|                                                                                                    |                  |             |                                                                                                    |                                                               |                |                |      |            | Tot <u>a</u> li |                                                                       | Canoni                 | loca <u>z</u> ione |     |
| Eunzioni                                                                                                    |                  |             |                                                                                                    |                                                               | <u>C</u>       | onferma        |      | ⊻          | aria            | <inc< td=""><td>. Av.&gt;</td><td><u>U</u>scita</td><td>а</td></inc<> | . Av.>                 | <u>U</u> scita     | а   |

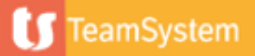

| ☆ DIPE - Gestione dipendenti ×         Image: Constraint of the sector of the sector | Agricoltura<br>Inserire : 12 per OTD<br>14 per OTD                                                                                                    | ∠ > ~ B D A I PAGAMENTO PRESTITI ALTRO                                                                                                    |
|----------------------------------------------------------------------------------------------------|----------------------------------------------------------------------------------------------------|----------------------------------------------------------------------------------------------------|
| Importo acconto         Arratandamento acconto         Mensilità totali         Mess reunuuu         Aggiornamento: mese         Deduzione IRAP         Categoria Irap / Statistiche ispettorato         Lingua cedolino         Stampa presenze su L.U.L.         Operaio specializzato                                                                                                    | 13         0         ✓         ✓         ✓         ✓         ✓         ✓         ✓         ✓         ✓         ✓         ✓         ✓         ✓         ✓         ✓         ✓         ✓         ✓         ✓         ✓         ✓         ✓         ✓         ✓         ✓         ✓         ✓         ✓         ✓         ✓         ✓         ✓         ✓         ✓         ✓         ✓         ✓         ✓         ✓         ✓      ✓         ✓         ✓         ✓         ✓         ✓         ✓         ✓         ✓         ✓         ✓         ✓         ✓         ✓ <t< td=""><td>anno Data decorrenza dirigente Fine contrib. agevolata Fine contrib. ridotta Inserire i codici fiscali L104 e Allattamento per Uniemens</td></t<> | anno Data decorrenza dirigente Fine contrib. agevolata Fine contrib. ridotta Inserire i codici fiscali L104 e Allattamento per Uniemens                                                                                      |
| Blocco conguaglio IRPEF                                                                                                    | ta agevolata automatica  atico Versamento immediato acconto add. com. Versamento immediato addiz. dell'anno 2023 Lavoratore coinvolto in organizzazione lavoro Retr. in natura tassazione immediata Restituz.credito con conguaglio                                                                                                    | Esonero contr.<br>Riduzione IVS<br>Bonus 200 euro dl.50/2022<br>Bonus 150 euro dl.144/2022<br>Escludi esoneri aziendali<br>Automatico  Automatico  Automatico  Automatico  Automatico  Credito d'imposta Gestioni precedenti |
| Eunzioni                                                                                                    |                                                                                                    | <u>C</u> onferma <u>V</u> aria <ind. av.=""> <u>U</u>scita</ind.>                                                                                                    |

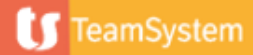

Dati lavoratori agricoli

| ☆ DIPE - Gestione dipendenti ×                                                                                                    |                                                                                                    |                                                                 | $\langle \rangle \sim$   |
|----------------------------------------------------------------------------------------------------|----------------------------------------------------------------------------------------------------|-----------------------------------------------------------------|--------------------------|
| 🕲 🗏 🗅 🛧 ? — — — — — — — — — — — — — — — — — —                                                                                                    |                                                                                                    |                                                                 | D /                      |
| Azienda / Filiale 3 A 1 A ACME SPA<br>Matricola 1 A BOLLO FRANCO                                                                                                    |                                                                                                    | Codice fiscale BLLFNC00A10E263Q                                 |                          |
| <ul> <li>Solidarietà/Versamenti/Ritenute</li> <li>Welfare aziendale</li> <li>Oneri</li> <li>Lavoro precedente</li> <li>Dati lavoratori agricoli</li> </ul>                                                                                                    | Tipo lavoratore:       Dipendente         Stato:       In essere         Qualifica inps-1:       Operaio (Mensilizzato)         Qualifica inps-2:       Tempo parziale orizzontale         Qualifica inps-3:       Determinato         Pos.assicurativa:       Collegamenti: | Data assunzione:<br>Data licenziamento:<br>Data termine contr.: | 10/09/2023<br>10/10/2023 |
| <ul> <li>Tabelle contrattuali</li> <li>Distacco in paese estero</li> <li>Periodo di distacco</li> <li>Imponibili</li> <li>Crediti d'imposta</li> <li>Sistema Studio Paghe</li> <li>Gestione anagrafiche</li> <li>Gestione anagrafiche generali</li> <li>Gestione anagraficha azienda</li> </ul> | Scadenze       Dal       01/01/2023       Stato scadenza         AI       Tipo scadenza       Scadenza         Scadenza       Descrizione scadenza                                                                                                    | Tutte Tutte Eseg. Disatt.                                       | Alleg.                   |
| Variazioni storiche                                                                                                    |                                                                                                    |                                                                 | >                        |

Funzioni

<u>U</u>scita

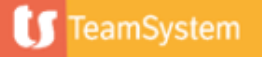

# Anagrafica dipendenti Datl lavoratori agricoli

| ☆ DIPE - Gestione dipendenti         ×           ⓓ 凰 □ ☆ ?         K < > >                                                                                                    |                          |                       |                       |          |                                   |       |              |
|----------------------------------------------------------------------------------------------------|--------------------------|-----------------------|-----------------------|----------|-----------------------------------|-------|--------------|
| Azienda/filiale 3 1 4<br>Matricola E                                                                                                    | ACME SPA<br>BOLLO*FRANCO |                       |                       |          |                                   |       | Pagina 1 / 2 |
| Modello RI - Datore di lavoro     Codice fondo di riferimento     Provincia / comune azienda agricola     Progressivo azienda / C.I.D.A.     Stampate su cocietto d'impress / Num prog                                                      |                          | I FON<br>RM RO<br>058 | DO AGRICOLO FROSINONE |          |                                   | Prov. | FR           |
| Modello RI - Parte matricola     Tipologia di lavorazione     Mansioni     Contratto applicato / Categoria / Livello     Retrib. giornaliera convenuta / Assunto base conv.     Data inizio rapporto / Data fine rapporto     Numero giorni |                          |                       |                       | Cl<br>da | iccare per inserire i<br>iti DMAG |       |              |
|                                                                                                    | Conferma                 | Varia                 | Annulla               | Prossimo | pag.av                            |       | Uscita       |
|                                                                                                    | Comerma                  | <u>v</u> ana .        | Динина                |          |                                   |       |              |

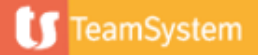

Dati lavoratori agricoli

| Image: Image: Image | ☆ DIPE - Gestione dipendenti ×                                                                                                    |                                     | $\langle \rangle$ |
|----------------------------------------------------------------------------------------------------|----------------------------------------------------------------------------------------------------|-------------------------------------|-------------------|
| Azienda/filiale       3       1       ACME SPA         Matricola       1       BOLLO*FRANCO       Pragina 2/2         Modello RI - Parte matricola dati aggiuntivi ordinario       Inserire in base alle specifiche       Professionalita'         Livello iniziale / Livello finale       Autorizzazione Ministero del Lavoro N / Data       Mesi       Mesi         Dicharazzione di conformita N / Data       Inserire in base alle specifiche       Mesi       Inserire in base alle specifiche         Dicharazzione di conformita N / Data       Inserire in base alle specifiche       Mesi       Inserire in base alle specifiche         Dicharazzione di conformita N / Data       Inserire in base alle specifiche       Inserire in base alle specifiche       Mesi         Dicharazzione di conformita I (N / Data       Inserire in base alle specifiche       Inserire in base alle specifiche       Inserire in base alle specifiche         Dicharazzione di conformita I (N / Data       Inserire in base alle specifiche       Inserire in base alle specifiche       Inserire in base alle specifiche         Allega copia del permesso di soggiono       Inserire in base alle specifiche       Inserire in base alle specifiche       Inserire in base alle specifiche         Dati modello DMAG       Inserire in base alle specifiche       Inserire in base alle specifiche       Inserire in base alle specifiche       Inserire specifiche                                                                                                    | 🖸 🗏 🗀 🛧 ? 🔋 🤞 🤞 🤆 🤇                                                                                                    |                                     |                   |
| Autorizzazione Commissione Regionale N. / Data Dichiarazione di conformita' N. / Data Trasformati a tempo indeterminato Allega copia del permesso di soggiorno Allega modello C1 / Motivo  Dati modello DMAG Cardina estenzia / Stata di accuenzianza                                                                                                    | Azienda/filiale 3 1 ACME SPA BOLLO*FRANCO Modello RI - Parte matricola dati aggiuntivi ordinario Professionalita' Livello iniziale / Livello finale Autorizzazione Ministero del Lavoro N. / Data                  | Inserire in base alle<br>specifiche | Pagina 2 / 2 Mesi |
| Dati modello DMAG                                                                                                    | Autorizzazione Commissione Regionale N. / Data<br>Dichiarazione di conformita' N. / Data<br>Trasformati a tempo indeterminato<br>Allega copia del permesso di soggiorno<br>Allega modello C1 / Motivo              |                                     |                   |
| Coulde categoint / Stato di provenienza     Area livello     Tipo contratto / Classificazione   Trimestre variazione TFR / trimestre Invio   Codice UNILAV congiunto                                                                                                    | Dati modello DMAG         Codice categoria / Stato di provenienza         Area livello         Tipo contratto / Classificazione         Trimestre variazione TFR / trimestre Invio         Codice UNILAV congiunto |                                     |                   |

<u>C</u>onferma

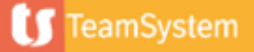

pag.ind

#### Pagina – Modello O1/M

| ☆ DIPE - Gestione dipendenti ×                                                                                                    |                                                                                                    |                                                                 | $\langle \rangle \sim$   |
|----------------------------------------------------------------------------------------------------|----------------------------------------------------------------------------------------------------|-----------------------------------------------------------------|--------------------------|
| 🖸 🗏 🗋 🛧 ? — к < > э                                                                                                    |                                                                                                    |                                                                 | d 🗅 🖉                    |
| Azienda / Filiale     3 Q     1 Q     ACME SPA       Matricola     1 Q     BOLLO FRANCO                                                                                                    |                                                                                                    | Codice fiscale BLLFNC00A10E263Q                                 |                          |
| <ul> <li>Solidarietà/Versamenti/Ritenute</li> <li>Welfare aziendale</li> <li>Oneri</li> <li>Lavoro precedente</li> </ul>                                                                                                    | Tipo lavoratore:       Dipendente         Stato:       In essere         Qualifica inps-1:       Operaio (Mensilizzato)         Qualifica inps-2:       Tempo parziale orizzontale         Qualifica inps-3:       Determinato | Data assunzione:<br>Data licenziamento:<br>Data termine contr.: | 10/09/2023<br>10/10/2023 |
| Altri progressivi  Modello O1/M  Labene contrattuan  Distacco in paese estero  Distacco in paese estero                                                                                                    | Pos.assicurativa:<br>Collegamenti:<br>Scadenze<br>Dal<br>Al<br>Tipo scadenza<br>Al                                                                                                    | Tutte<br>Tutte le scadenze                                      |                          |
| <ul> <li>Ferida al distacco</li> <li>Imponibili</li> <li>Crediti d'imposta</li> <li>Sistema Studio Paghe</li> <li>Gestione anagrafiche</li> <li>Gestione anagrafiche generali</li> <li>Gestione anagrafica azienda</li> </ul> | Scadenza Descrizione scadenza                                                                                                    | Tipologia Eseg. Disatt.                                         | Alleg.                   |
| Variazioni storiche                                                                                                    | Annotazioni                                                                                                    |                                                                 | >                        |
| Eunzioni Dati in corso                                                                                                    |                                                                                                    |                                                                 | <u>U</u> scita           |

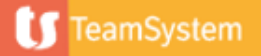

Pagina – Modello O1/M

| ☆ DIPE - Gestione dipendenti ×                                                                                            |                                                                                   |                               |                                                                                     | $\langle \rangle$        |
|----------------------------------------------------------------------------------------------------|-----------------------------------------------------------------------------------|-------------------------------|-------------------------------------------------------------------------------------|--------------------------|
| <ul> <li>Per non stampare sul model</li> <li>Previdenziali ed assistenziali</li> <li>questo campo, o manualmer</li> </ul> | lo CUD la sezione relativ<br>INPS, è necessario inse<br>nte o tramite il programi | ra ai dati<br>rire 9 in<br>ma |                                                                                     | Anno 2023<br>Pagina 11/1 |
| Mes "FLAGCUD".                                                                                                    |                                                                                   |                               | rogressivo allattamento                                                             |                          |
| Sett                                                                                                    |                                                                                   |                               | rogressivo congedo matrimoniale                                                     |                          |
| Giorni retribuiti                                                                                                    |                                                                                   |                               | <sup>o</sup> rogressivo donatori sangue                                             |                          |
| Ore retribuite                                                                                                    |                                                                                   |                               | Progressivo malattia                                                                |                          |
| Provincia lavoro                                                                                                    |                                                                                   |                               | Progressivo maternità                                                               |                          |
| Esclusione cud                                                                                                    | 9                                                                                 |                               | Progressivo C.I.G.                                                                  |                          |
| Ore retribuite part-time<br>Assicurazioni coperte                                                                         |                                                                                   | Fg<br>Altre                   | Contributi c/dipendente IVS<br>Contribu<br>Verificare i flag al campo 'Assicurazion | i conerte in             |
| Codice contratto inps                                                                                                    |                                                                                   |                               |                                                                                     |                          |
| Qualifica speciale                                                                                                    |                                                                                   |                               | particolare si devono togliere i flag da                                            | i campo IVS se           |
| Trasformazione rapporto S/N                                                                                               |                                                                                   |                               | mponib l'ente IVS agganciato nella pagina 'Tra                                      | attenute' è              |
| Settimane utili                                                                                                    |                                                                                   |                               |                                                                                     |                          |
| Progressivo competenze                                                                                                    |                                                                                   |                               | mponib 8078 INPS AGRICOLTURA                                                        |                          |
| Altre competenze                                                                                                    |                                                                                   |                               | Contribu                                                                            |                          |
| Ratei differiti                                                                                                    |                                                                                   |                               |                                                                                     |                          |

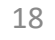

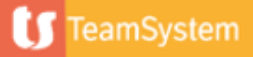

#### Calendario settimanale base

| 순 DIPE - Gestione dipendenti ×                                                                                                    |                                                                                                    |                                         | $\langle \rangle \sim$ |
|----------------------------------------------------------------------------------------------------|----------------------------------------------------------------------------------------------------|-----------------------------------------|------------------------|
| 🕲 🗏 🗋 🛧 ? — к к х х х                                                                                                    |                                                                                                    |                                         | d 🗋 🖉                  |
| Azienda / Filiale 3 1 2 7<br>Matricola 1 2 7                                                                                                    | ACME SPA<br>BOLLO FRANCO                                                                                                    | Codice fiscale BLLFNC00A10E263Q         |                        |
| <ul> <li>Distacco in paese estero</li> <li>Periodo di distacco</li> </ul>                                                                                 | Tipo lavoratore:     Dipendente       Stato:     In essere       Qualifica inps-1:     Operaio (Mensilizzato)                                                | Data assunzione:<br>Data licenziamento: | 10/09/2023             |
| <ul> <li>Imponibili</li> <li>Crediti d'imposta</li> <li>✓ Sistema Studio Paghe</li> <li>✓ Gestione anagrafiche</li> </ul>                                 | Qualifica inps-2:     Tempo parziale orizzontale       Qualifica inps-3:     Determinato       Pos.assicurativa:     Collegamenti:     Anagrafica unica scol | Data termine contr.:                    | 10/10/2023             |
| <ul> <li>Gestione anagrafiche generali</li> <li>Gestione anagrafica azienda</li> <li>Gestione scheda dipendenti</li> <li>Gestione collocamento</li> </ul> | Scadenze       Dal       Al         Tipo scadenza                                                                                                    | za a Tutte le scadenze                  | <b>▼</b>               |
| Manutenzione pratiche     Manutenzione e interrogazione scadenze     Calendario settimanale base     Annullamento dipendente                              | Scadenza Descrizione                                                                                                    | e scadenza Tipologia Eseg. Disatt. A    | Alleg.                 |
| Variazioni storiche                                                                                                    | Annotazioni<br>                                                                                                    |                                         | >                      |
| <u>F</u> unzioni Dati in corso                                                                                                    |                                                                                                    |                                         | <u>U</u> scita         |

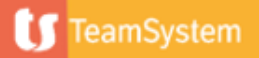

Calendario settimanale base

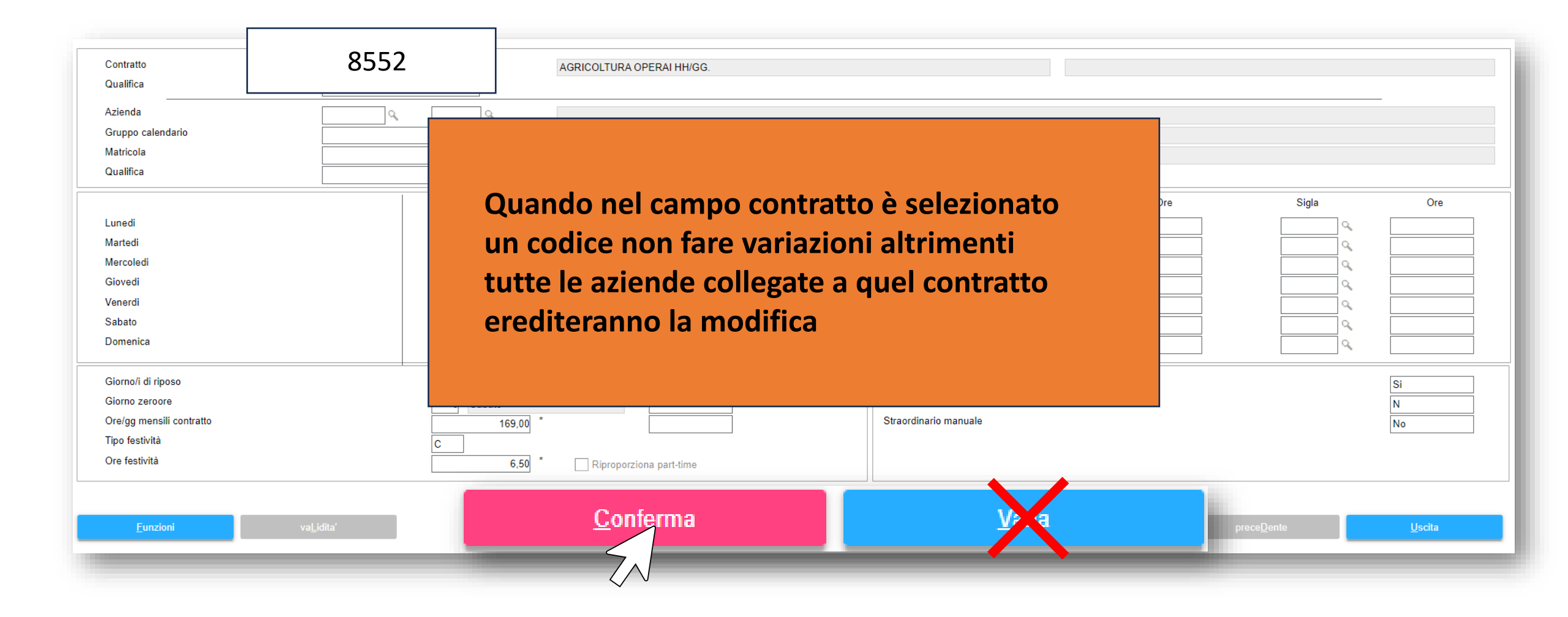

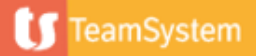

Matricola : Selezionare il dipendente.

Nel caso di un calendario settimanale

filiale, dare invio lasciando il campo

base per tutti i dipendenti della

Dare invio su 'Contratto' per spostarsi sul campo Azienda

Calendario settimanale base

Creare calendari a livello di Azienda, gruppi, matricole o trattamento qualifica

2

| o 🗏 🗀 🛧 ?              | ١٢ ٢ |   |     |
|------------------------|------|---|-----|
| Contratto<br>Qualifica |      |   | ٩   |
| Azienda                |      | 0 | 9   |
| Gruppo calendario      |      |   | 40  |
| Matricola              |      |   | 0   |
| Qualifica              |      |   |     |
|                        |      |   | Ore |
| Lunedi                 |      |   |     |
| Martedi                |      |   |     |

Qualifica : Indicare il trattamento qualifica nel caso di calendari specifici o inserire 99 nel caso di un calendario per tutti i dipendenti della filiale

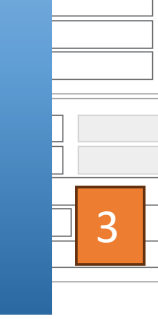

Ore rif.

vuoto

Azienda : Selezionare l' azienda e/o la filiale. Nel caso di selezione della sola azienda è possibile creare calendari a livello di gruppi

|  | 0 |  |
|--|---|--|
|  | 0 |  |
|  | 9 |  |
|  | 9 |  |
|  | Q |  |
|  |   |  |
|  |   |  |
|  |   |  |
|  |   |  |
|  |   |  |
|  |   |  |
|  |   |  |
|  |   |  |

[0]=Contratti

21

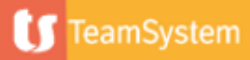

Ore